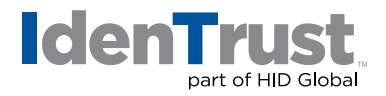

## How to Digitally Sign a Microsoft<sup>®</sup> Word Document

Digitally signing a Microsoft Word document is quite simple. When you receive a form that requires signing:

- 1. Complete the form as needed.
- 2. Locate the "Signing Box" as shown below:

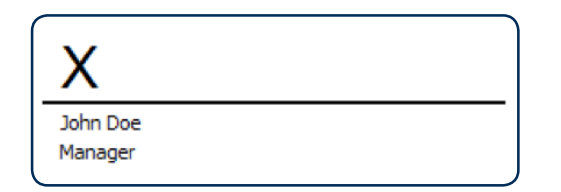

3. To begin "Signing", simply double-click on the "Signing Line". This will open the "Sign Dialog Box".

|                     | Sign                                                             |                                                                                                    | ? ×                                                                                                    |
|---------------------|------------------------------------------------------------------|----------------------------------------------------------------------------------------------------|----------------------------------------------------------------------------------------------------|
| tional information  | about what yo                                                    | u are signing                                                                                                    |                                                                                                    |
| this document, ve   | erify that the o                                                 | ontent you are                                                                                                    | signing is correct.                                                                                                    |
| e below, or click S | elect Image to                                                   | select a picture                                                                                                    | to use as your                                                                                                    |
|                     |                                                                  |                                                                                                    |                                                                                                    |
|                     |                                                                  |                                                                                                    | Select Image                                                                                                    |
|                     |                                                                  |                                                                                                    | Select inage                                                                                                    |
|                     |                                                                  |                                                                                                    |                                                                                                    |
| ning this documer   | nt:                                                              |                                                                                                    |                                                                                                    |
|                     |                                                                  |                                                                                                    |                                                                                                    |
| -                   |                                                                  |                                                                                                    | Change                                                                                                    |
|                     |                                                                  |                                                                                                    |                                                                                                    |
|                     | tional information<br>this document, ve<br>the below, or click S | Sign<br>tional information about what yo<br>this document, verify that the c<br>re below, or dick Select Image to<br>pring this document: | Sign<br>tional information about what you are signing<br>this document, verify that the content you are<br>the below, or click Select Image to select a picture<br>pring this document: |

4. In the "Sign Dialog Box", type your name on the line marked by the "X".

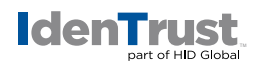

5. Confirm that the correct certificate is selected in the box "Signing As".

If the wrong certificate is selected, click **"Change"**. It will let you choose from a list of your certificates. If you only have one certificate, then the correct one should already be selected.

6. Click the **"Sign"** button that is now active at the bottom of the window.

| Signature Confirmation                                                                                                    |
|----------------------------------------------------------------------------------------------------|
| Your signature has been successfully saved with this document.<br>If the document is changed, your signature will become invalid. |
| Don't show this message again                                                                                                    |
| OK                                                                                                    |
|                                                                                                    |

© 2020 All rights reserved. IdenTrust and the IdenTrust logo are trademarks or registered trademarks in the US and other countries and may not be used without permission. All other trademarks, service marks, and product or service names are trademarks or registered trademarks of their respective owners.

2020-07-22-identrust-digi-sign-microsoft-word-doc-en

An ASSA ABLOY Group brand